| 種名     | スズメ目 ヒバリ科 ヒバリ(Alauda arvensis)                                                                                                    |
|--------|----------------------------------------------------------------------------------------------------|
|        |                                                                                                    |
|        | (出典)(株)応用生物資料                                                                                                    |
| 分布     | 全国に広く分布し、九州以北で留鳥として繁殖する。冬季には暖地に移動する個体もあ<br>る。                                                                                                    |
| 形態     | 全長 17cm、翼開長 32cm、体重 32~38g。<br>・雌雄同色。頭から尾羽までの上面は淡い黄褐色で、黒褐色の班がある。眉斑は白っぽ<br>く、耳羽は赤褐色味がある。体下面は全体に白っぽく、胸には淡い黒褐色の縦斑、脇腹<br>には褐色の縦斑がある。<br>・雄は頭頂の羽をよく立てるが、雌は雄ほど立てない。 |
| 生態     | ・畑地、草地、河原など、開けた環境を好む。<br>・地上で営巣するが、繁殖期には雄が飛びながら空中で囀り、なわばりを誇示する。<br>・非繁殖期となる秋以降は小さな群れをつくって生活する。<br>・繁殖期には昆虫類、クモ類など動物質を多く食し、非繁殖期には植物の種子などが主<br>食となる。            |
| 空港内の行動 | ・空港の緑地帯はヒバリの一大生息地となっており、繁殖活動を行う。周年生活する場合<br>と冬季暖地に移動する場合がある。                                                                                                  |
| 防除対策   | ・銃器や煙火などに動じることが少なく、生息環境(緑地帯)自体を改変するなどの対応<br>が理想的である。                                                                                                    |
| リスク評価  | 体重が軽く、衝突した場合の機体損傷率も1%未満と低いが、衝突頻度が高く、ランウェ<br>イチェックによる遅延が発生しやすい種類である。                                                                                           |
| 特記事項   | 九州以北の空港の多くで優占種となっている。                                                                                                    |

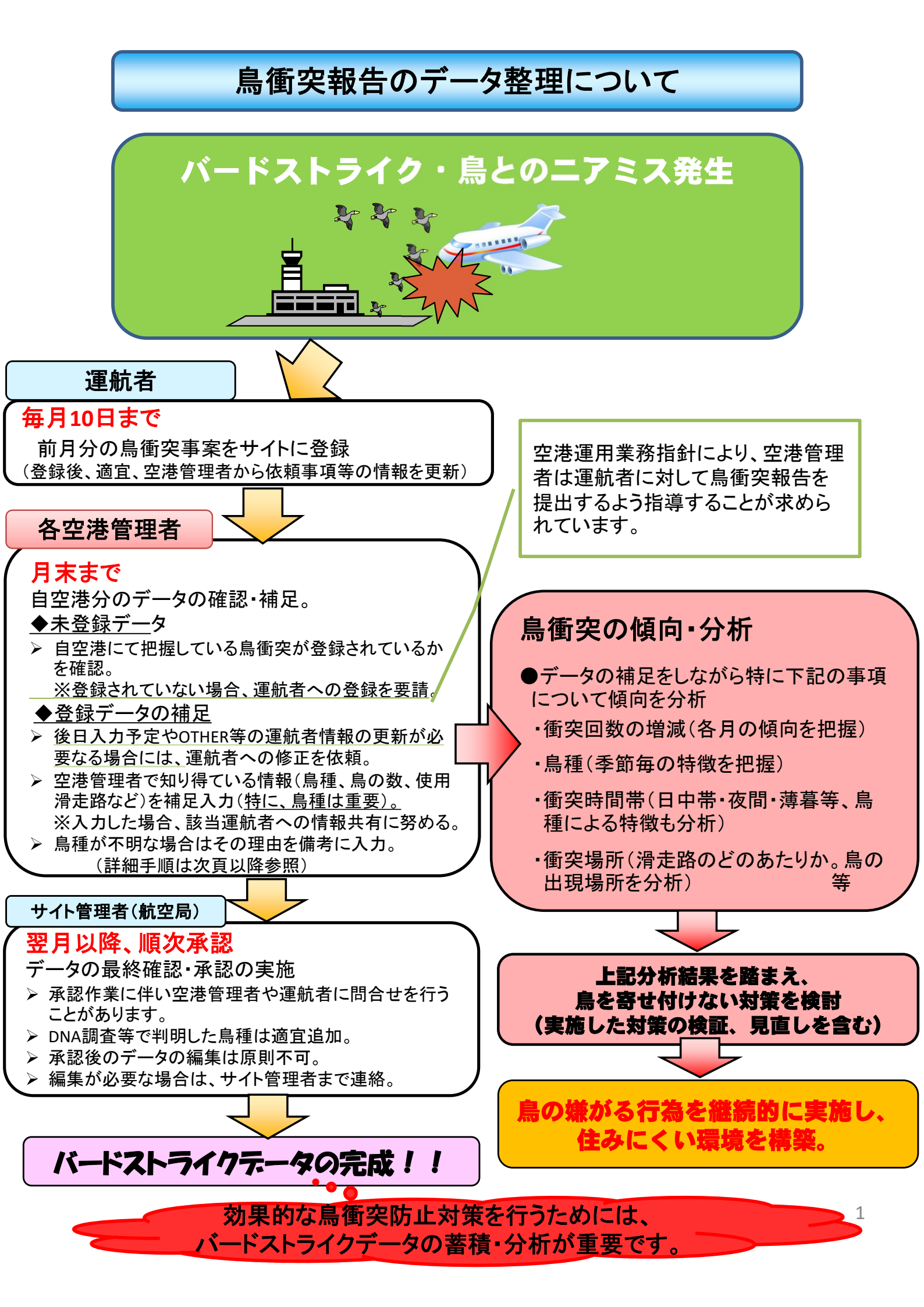

| <b>应进终田老佐娄</b> 壬岐 |
|-------------------|
| :                 |
|                   |

# ① データ抽出

鳥衝突情報共有サイトの「Database」を選択し、確認したい期間(or日時)を入力し、「この条件で検 索」を押下。

※日付指定を行いたいときは、「日付指定」にレを入れ、日付けを入力します。

※「全期間」、「日付指定」のレを外せば、期間の入力が行えます。

※空港名等他の項目は入力しないで下さい。

(空港名を入力した場合、発生場所不明・到着/出発空港が自空港のデータが抽出されません。)

|                   | ike Information Japan                                                                                         |      |          |        |          |            | *<br>          |
|-------------------|----------------------------------------------------------------------------------------------------|------|----------|--------|----------|------------|----------------|
|                   | Y                                                                                                    | Тор  | News     | Report | Database | Statistics | Documentations |
| ようこそ!testgoto5 さ/ | hu.                                                                                                    |      |          |        |          | ▶1/スワード    | 変更 ▶ ログアウト     |
|                   |                                                                                                    |      |          |        |          |            |                |
| 損傷部位              | <ul> <li>レドーム □ ウィンドシールド □ ノーズ □ 発動機 (no.1~no.4)</li> <li>□ プロペラ □ ウィング/ローター □ 胴体 □ 着陸装置 □ 尾部 □ 灯火</li> </ul> |      |          |        |          |            |                |
|                   | その他:                                                                                                    |      |          |        |          |            |                |
| 期間                | 全期間: □ 日付指定: □ 西暦 2012 ▼ 年 1 ▼ 月 1 ▼ 日 ~ 2012 ▼ 年                                                             | 12 🔻 | 月 31 ▼ 日 |        |          |            |                |
| 特殊検索              | ◉ なし ◎ 承認待ちのみ検索 ◎ 日付+便名重復レコード検索 ◎ 空港名空レコード検索                                                                  |      |          |        |          |            |                |
|                   |                                                                                                    |      |          |        | クリア      |            | の条件で検索         |

# ② 確認

結果が表示されますので、自空港にて把握している鳥衝突が登録されているか確認し、登録されていな い場合は、運航者へ報告の要請を行う。

|   | 4件中    | CSV形式でダウンロードする |          |     |     |           |         |      |     |       |      |     |        |        |         |      |             |          |             |
|---|--------|----------------|----------|-----|-----|-----------|---------|------|-----|-------|------|-----|--------|--------|---------|------|-------------|----------|-------------|
|   | 速<br>報 | 番号             | 報告<br>ID | 種別  | OPR | 日付        | 便名      | 機種   | REG | 時刻    | 空港   | RWY | 影響     | 鳥種     | 衝突<br>数 | SIZE | 衝突部<br>分    | 損傷<br>状況 | 操作          |
| Α |        | 1              | 27971    | B/S | ADO | 2014/4/29 | AD0111  | B735 |     | 20:45 | RJSS | 27  | な<br>し | 不<br>明 | 1       |      | レド-<br>ム    |          | 詳細 編集 削除 履歴 |
| B |        | 2              | 27881    | B/S | JAR | 2014/4/26 | JAL3530 | E170 |     | UNK   |      |     | な<br>し | 不<br>明 | 1       |      | 発動機<br>No.1 |          | 詳細          |

A ⇒ 発生空港が自空港の報告

B ⇒ 発生空港は不明であるが、出発又は到着のいずれかが自空港の報告。 →確認の結果、自空港で衝突していることが明らかな場合は、「発生空港」「RWY」等補足する。

### く注意点>

- ・滑走路で落鳥回収を行ったが運航者は不明である等、運航者と鳥衝突の因果関係が不確定の場合は、運 航者に報告を要請することはできません。
- ・空港管理者は新規登録を行うことはできません。

く参考>

・「CSV形式でダウンロードする」を押下すると、表示されている報告を、CSV形式のデータでダウンロードす ることができ、分析が容易となります。(操作方法例を添付します。)

## ③ データの補足

報告の内容を確認し、空港管理者で把握している情報(例:滑走路点検で落鳥を回収し鳥種が 判明しているもの等)を補足願います。

く手順>

(1) 操作欄の「編集」を押下すると、編集画面が開きます。

| 速<br>報 | 番号 | 報告<br>ID | 種別  | OPR | 日付        | 便名     | 機種   | REG | 時刻    | 空港   | RWY | 影響     | 鳥<br>種 | 衝突<br>数 | SIZE | 衝突部<br>分 | 損傷<br>状況 | 操作       |  |
|--------|----|----------|-----|-----|-----------|--------|------|-----|-------|------|-----|--------|--------|---------|------|----------|----------|----------|--|
|        | 1  | 27971    | B/S | ADO | 2014/4/29 | AD0111 | B735 |     | 20:45 | RJSS | 27  | な<br>し | 不<br>明 | 1       |      | レドー<br>ム |          | 詳細編集削除履歴 |  |

※「編集」ボタンが表示されない報告は、データ確定しているものです。変更が必要な場合は、 サイト管理者に連絡をお願いします。

(2) 該当する項目を入力、修正して下さい。(例)鳥の種類

| ※鳥の種類  | 分類を選択して下さい。                                                                                        | 鳥種を選択して下さい。                         |
|--------|----------------------------------------------------------------------------------------------------|-------------------------------------|
|        | ミズナギドリ科<br>ミヤコドリ科<br>ムクドリ科<br>メジロ科<br>モズス科<br>レンジャク科<br>過去データ登録用(使用不可)<br>その他<br><b>下明</b><br>コウモリ | <ul> <li>Ттор</li> <li>т</li> </ul> |
|        | 現在選択されている鳥種:                                                                                       | 不明                                  |
|        | その他(烏種を記入)                                                                                         |                                     |
| ※鳥の大きさ | 不明 ◎ 小(スズメ程度) ◎                                                                                    | 中(カモメ程度) ◎ 大 ◎                      |

※ 鳥種が不明の場合は①~⑥のうち該当する番号を備考に入力して下さい。(H30.4.1発生分より)

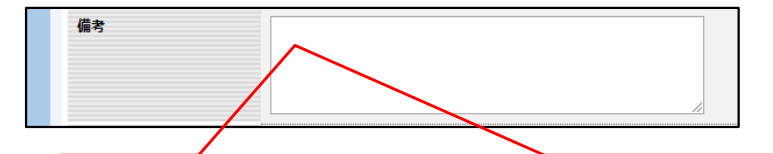

- 自空港出発時又は到着時に機長より鳥衝突の報告を受けたが、機体に鳥衝突の痕跡が認められなかった場合
- ② 自空港到着時に鳥衝突が発生し、鳥衝突の痕跡が認められたが、空港管理者の都合で機体に 付着した検体の採取ができなかった場合
- ③ 自空港到着時に鳥衝突が発生し、鳥衝突の痕跡が認められたが、運航者の都合で機体に付着した検体の採取が出来なかった場合
- ④ 自空港出発時に鳥衝突が発生したが、自空港での滑走路点検で検体が発見できなかった場合
- ⑤ 検体を採取し調査機関へ送付している場合
- ⑥ ① ~⑤に該当しない場合 (※不明となっている理由を簡単に備考欄に記入して下さい。)

### (3) 入力が終わったら、ページ下にある「確認画面へ」を押下して下さい。

| ※損傷事案は、できるだけ写真を済 | 納してください! |       |  |
|------------------|----------|-------|--|
| 添付ファイルアップロード:    |          |       |  |
| タイトル             | ファイル     |       |  |
|                  |          | 参照 削除 |  |
| 添付ファイル追加         |          |       |  |
|                  |          |       |  |
|                  |          | 確認画面へ |  |

### (4) 入力内容を確認後、問題なければ「更新実行」を押下する。

| ※損傷事案は、できるだけ写真を添付してください! イメージをクリックすると拡大表示します |      |  |  |  |  |  |  |  |  |  |
|----------------------------------------------|------|--|--|--|--|--|--|--|--|--|
|                                              | 更新実行 |  |  |  |  |  |  |  |  |  |
|                                              |      |  |  |  |  |  |  |  |  |  |

以上で、登録(補足)完了となります。

上記編集方法等を含む、鳥衝突情報共有サイトの操作方法は、同サイト「Documentations」に 掲載されていますので、参照下さい。 ◇操作方法詳細 :鳥衝突情報共有サイト取扱説明書 第4章空港管理者向け機能 ◇鳥の種類:鳥衝突報告または鳥衝突データベースにおける鳥種一覧リスト